#### **Tutoriel Inscription à Facebook**

#### **Inscription à Facebook 2021**

#### Créer un compte Facebook en utilisant votre adresse courriel

- ➢ Courriel
- Nouveau mot de passe pour Facebook
- ➢ Créer un compte Courrier - Antoine Dalpé - Outlook X 🚱 Facebook - Se connecter ou s'inscrire X + • - • × ← → C ☆ 🌢 facebook.com 🛨 🐂 🗱 🗄 🗄 👏 411 🏭 511 🔜 A25 🌾 Bálio 🏗 Bk TD 십 CIMBCC 🖪 Circulaires 🛂 covid 💽 Crave 存 F8 ♀ Google Maps 🐼 GP8 👅 Météo 🆤 MICA 🏪 Outook » 📔 Late de lecture Adresse courriel ou numéro de téléphone facebook Mot de passe Facebook vous permet de rester en Se connecter contact avec les personnes qui comptent dans votre vie. Mot de passe oublié ? Créer un compte Créer une Page pour une célébrité, un groupe ou une entreprise.

#### **Tutoriel Inscription à Facebook**

### **S'Inscrire**

- Prénom Nom
- ➢ Courriel
- Confirmer courriel
- $\succ$  Mot de passe
- Date de naissance
- ➢ Sexe
- ➢ Bouton s'inscrire

| <b>O</b> !! |        |
|-------------|--------|
| Sin         | scrire |
|             |        |

×

C'est rapide et facile.

| Antoine                  | Dalpé |   |              |   |  |  |  |
|--------------------------|-------|---|--------------|---|--|--|--|
| antoinedalpe@outlook.com |       |   |              |   |  |  |  |
| antoinedalpe@outlook.com |       |   |              |   |  |  |  |
|                          |       |   |              |   |  |  |  |
| Anniversaire 🕜           |       |   |              |   |  |  |  |
| 18 🗸                     | déc   | ~ | 1950         | ~ |  |  |  |
| Sexe 🕜                   |       |   |              |   |  |  |  |
| Femme O                  | Homme |   | Personnalisé | 0 |  |  |  |

En appuyant sur S'inscrire, vous acceptez nos Conditions, notre Politique d'utilisation des données et notre Politique d'utilisation des cookies. Vous recevrez peut-être des notifications par texto de notre part et vous pouvez à tout moment vous désabonner.

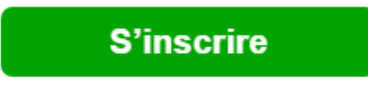

# Allez dans votre boite de réception de courriel et confirmez votre inscription

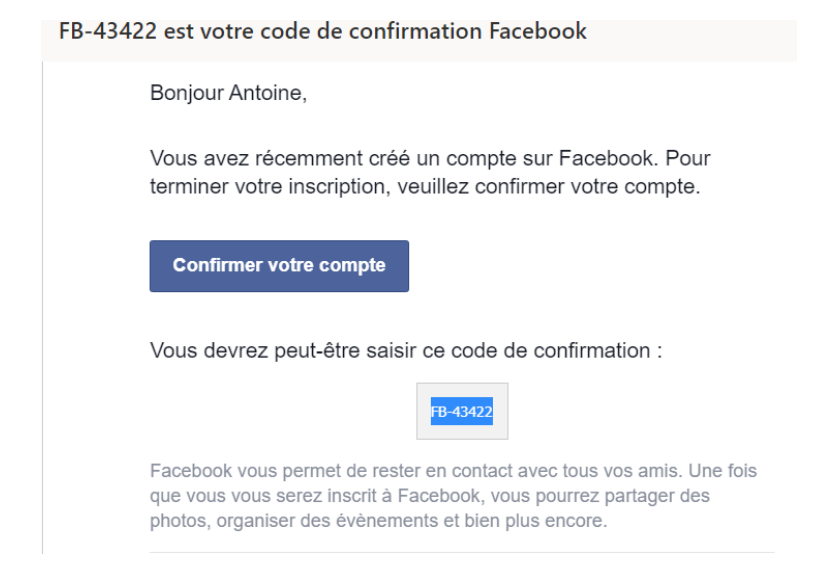

#### Saississez le code reçu par courriel

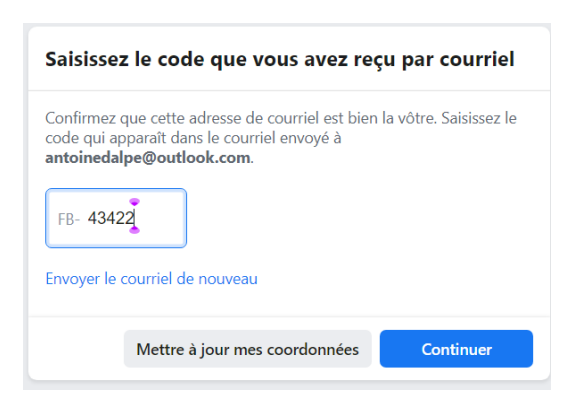

## **Compte confirmé**

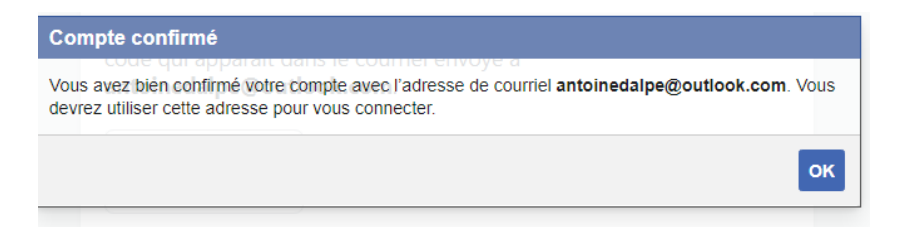

Vous arrivez à votre page d'accueil mot de bienvenue FB

- Ajoutez une photo de profil
- Retrouvez les personnes que vous connaissez

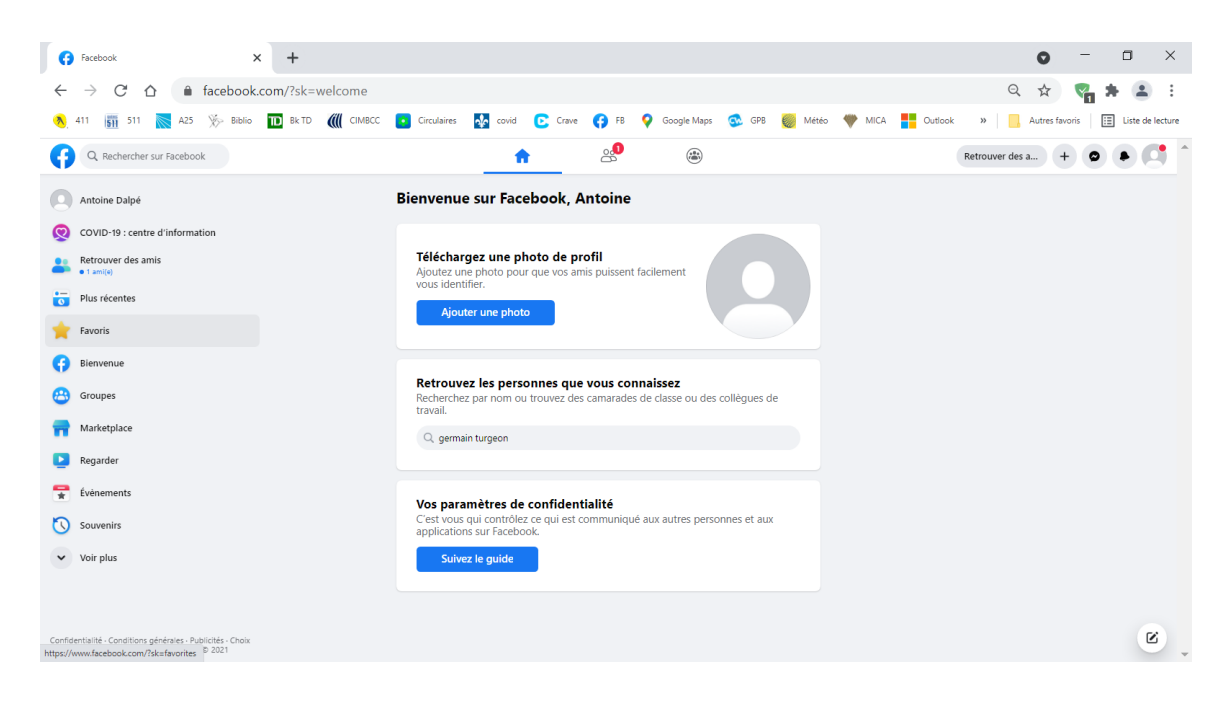

## > Ajoutez une photo de profil

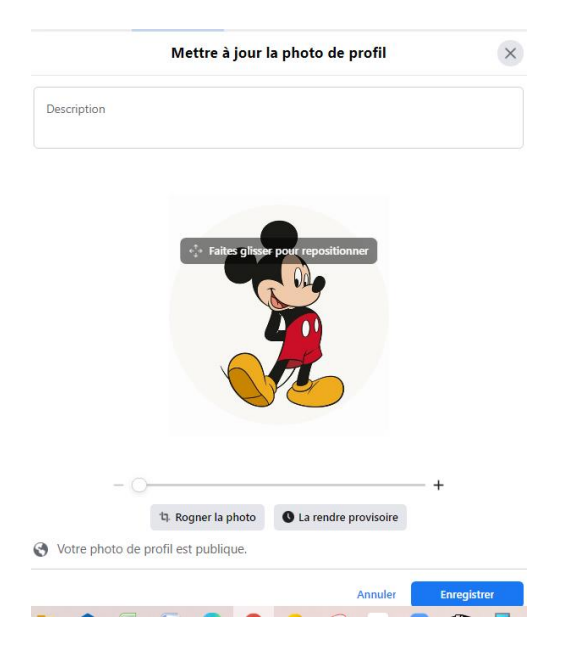

# **Tutoriel Inscription à Facebook**

| 🚰 Courrier - Antoine Dalpé - Outlook 🛛 🗙 😝 huguette sénécal turgeor                       | résultats de la re 🗙 🕂                                               | • - • ×                                          |
|-------------------------------------------------------------------------------------------|----------------------------------------------------------------------|--------------------------------------------------|
| $\leftrightarrow$ $\rightarrow$ C $\triangle$ $\triangleq$ facebook.com/search/top?q=hugi | ette%20sénécal%20turgeon                                             | ବ 🛧 🍢 🛔 😩                                        |
| 🔨 411 🚮 511 🔜 A25 🕉 Biblio 🔟 Bk TD 僦 CIMBCC 🚦                                             | 🛛 Circulaires 🔣 covid 💽 Crave 😝 F8 💡 Google Maps 😒 GP8 🅘 Météo 🖤 Mil | CA 📕 Outlook » 📃 Autres favoris 📃 Liste de lectu |
| 🗘 🔍 huguette sénécal turgeon                                                              | ŵ <sup>28</sup> 🕲                                                    | Retrouver des +                                  |
| Résultats de recherche                                                                    |                                                                      |                                                  |
| iltres                                                                                    | Personnes                                                            |                                                  |
| Tout                                                                                      | Huguette Sénécal Turgeon<br>École secondaire Marie-Médiatrice        | <b>.</b>                                         |
| Publications                                                                              | Huquette Turgeon                                                     |                                                  |
| Personnes                                                                                 |                                                                      |                                                  |
| Photos                                                                                    | Huguette Turgeon                                                     | -                                                |
| Vidéos                                                                                    |                                                                      |                                                  |
| Marché                                                                                    | Huguette Turgeon                                                     | <b>E</b>                                         |
| Pages                                                                                     | Huguette Turgeon                                                     | 2                                                |
| Lieux                                                                                     | Habite a ierrebonne                                                  |                                                  |
| Ste Grounec                                                                               | Huguette Turgeon                                                     | ľ                                                |

# > Retrouvez les personnes que vous connaissez

# > Réponse des amis recherchés

| Courrier - Antoine Dalpé - Outlook X | Amis   Facebook                | × +              |                        |                                                                | • - • ×                               |  |  |
|--------------------------------------|--------------------------------|------------------|------------------------|----------------------------------------------------------------|---------------------------------------|--|--|
| ← → C ☆ 🌢 facebook.co                | om/friends                     |                  |                        |                                                                | २ 🖈 🍢 🛊 😩 ।                           |  |  |
| 🗞 411 🛐 511 📉 A25 🔆 Biblio           | 🔟 Bk TD ( CIMBCC 💽 Circulaires | 🌆 covid 💽 Crave  | 🚯 FB 💡 Google Maps 🚳 ( | GPB 🥘 Météo 🤎 MICA <table-cell-rows> Cutlook</table-cell-rows> | k » Autres favoris 🗄 Liste de lecture |  |  |
| Q Search Facebook                    |                                | <u>ہ</u>         | <b>*</b>               | Retrouve                                                       | er des + 🛛 🕨 의 🕯                      |  |  |
| Amis                                 | 0                              |                  |                        |                                                                |                                       |  |  |
| Invitations                          | Voir tout                      |                  |                        |                                                                |                                       |  |  |
| Aucune nouvelle demande              |                                |                  |                        |                                                                |                                       |  |  |
|                                      |                                |                  |                        |                                                                |                                       |  |  |
|                                      |                                |                  |                        |                                                                |                                       |  |  |
|                                      |                                |                  | -                      |                                                                |                                       |  |  |
|                                      |                                |                  | _                      |                                                                |                                       |  |  |
|                                      |                                |                  |                        |                                                                |                                       |  |  |
|                                      | 01                             | and yous recevre | z des invitations et d | des suggestions d'amis ve                                      | ous les verrez ici.                   |  |  |
|                                      |                                |                  |                        |                                                                |                                       |  |  |
|                                      |                                |                  |                        |                                                                |                                       |  |  |
|                                      |                                |                  |                        |                                                                |                                       |  |  |
|                                      |                                |                  |                        |                                                                |                                       |  |  |
|                                      |                                |                  |                        |                                                                | C                                     |  |  |
| https://www.facebook.com             |                                |                  |                        |                                                                |                                       |  |  |

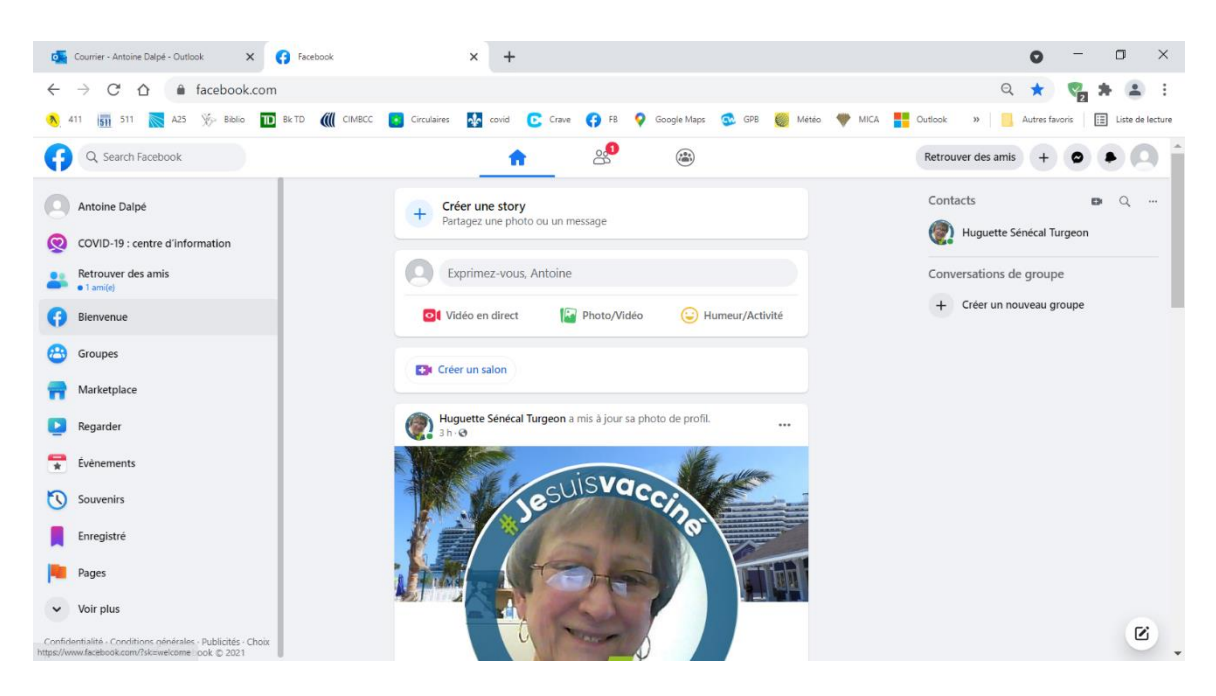

#### Contact ajouté sur le fil d'actualité et dans Messenger